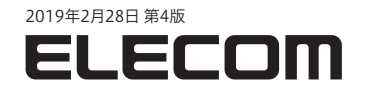

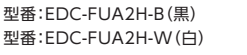

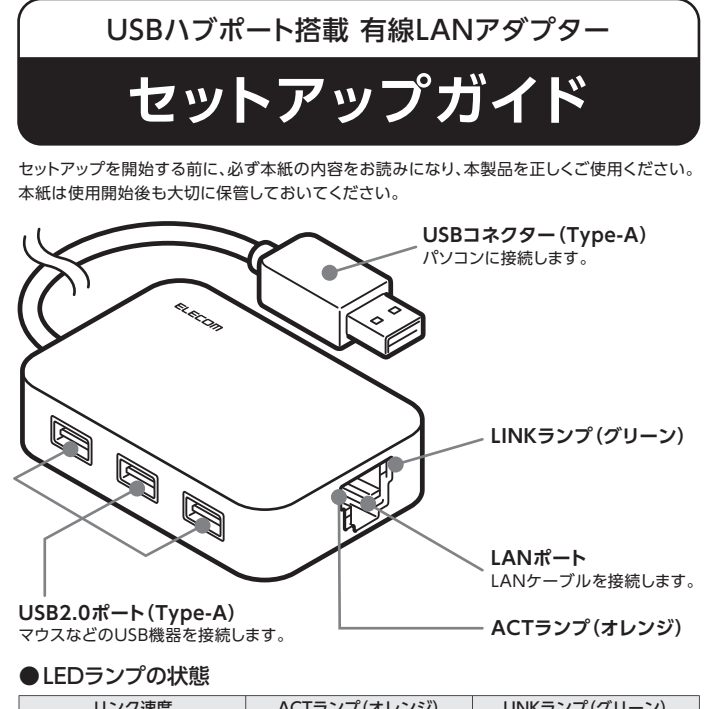

| リンク速度   | ACTランプ(オレンジ)           | LINKランプ(グリーン) |
|---------|------------------------|---------------|
| 100Mbps | リンク確立中:点灯<br>データ通信中:点滅 | 点灯            |
| 10Mbps  | リンク確立中:点灯<br>データ通信中:点滅 | 消灯            |
| 未リンク時   | 消灯                     | 消灯            |

| セットマップを始める前に     | □製品本体・・・・・1台         |
|------------------|----------------------|
| ビットアッノを始める削に     | □ドライバーCD-ROM・・・・・・1枚 |
| ハックージ内谷をこ確認くたさい。 | □セットアップガイド(本紙)・・・・1枚 |

# STEP2 パソコンとつなぐ

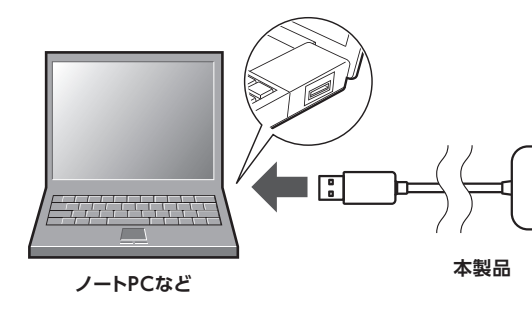

### ■使用できるUSB機器

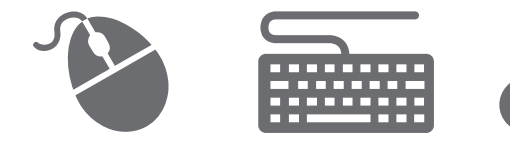

- ●マウス、キーボード、USBメモリーなどのバスパワーで動作する USB機器
- ●ACアダプターなどで別途電源を供給できる、HDD、ポータブル ドライブなどのセルフパワーで動作する機器

#### [] ご使用上のご注意 -

- ・USB機器の消費電流(3ポート合計)にご注意ください。 ※ご利用のパソコンのUSBポートの仕様により、本製品のUSBハブポートへ供給できる 電流が異なります。
- <sup>電流が異なります。</sup> ・本製品にUSB機器を接続した状態で、本製品をパソコンから
- 抜かないでください。 ・本製品または接続している機器の保存データの消失、破損等に
- ついては、一切保証いたしません。
- ・すべてのUSB機器の動作を保証するものではありません。

# STEP1 ドライバーをインストールする

#### 

\*CD-ROMが使用できない場合は、ホームページから ドライバーをダウンロードすることができます。

# **ドライバーダウンロードページのご案内** ①Webブラウザーを起動して、下記のURLにアクセスしてください。

/ebノラワサーを起動して、ト記のURLIこアクセスしてくたさ

#### http://www.elecom.co.jp/r/6

 ②ご利用のOS用ドライバーをクリックし、[許諾書に同意してダウン ロードする]をクリックします。

※保存場所はデスクトップなどの分かりやすい場所に保存してください。
 ③この後、右ページ各OSの(Webダウンロードからインストール)を

参照して、ドライバーのインストールを行ってください。

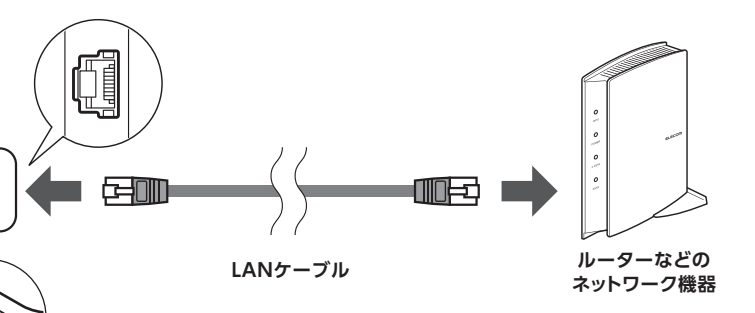

### 本製品の取り外し

タスクトレイに取り外しのアイコンは表示されません。 本製品からLANケーブルを取り外し、ACT/LINKランプが点滅して いないことを確認して、本製品をパソコンから取り外してください。 また、本製品にUSB機器を接続している場合は、すべてのUSB機器 を取り外してから本製品をパソコンから取り外してください。

## LANアダプターのMACアドレスを変更する (Windowsのみ対応)

社内ネットワークなど、ご利用のパソコンのMACアドレスのみ通信を 許可されているような環境では、本製品でネットワーク通信ができない 場合があります。

MACアドレス変更ツール「MACアドレスチェンジャー」で設定する と、本製品のMACアドレスをパソコンのMACアドレスに変更する ことができ、ネットワーク通信が可能になります。 エレコムのホームページからダウンロードしてご利用ください。

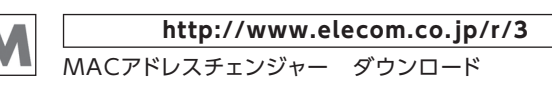

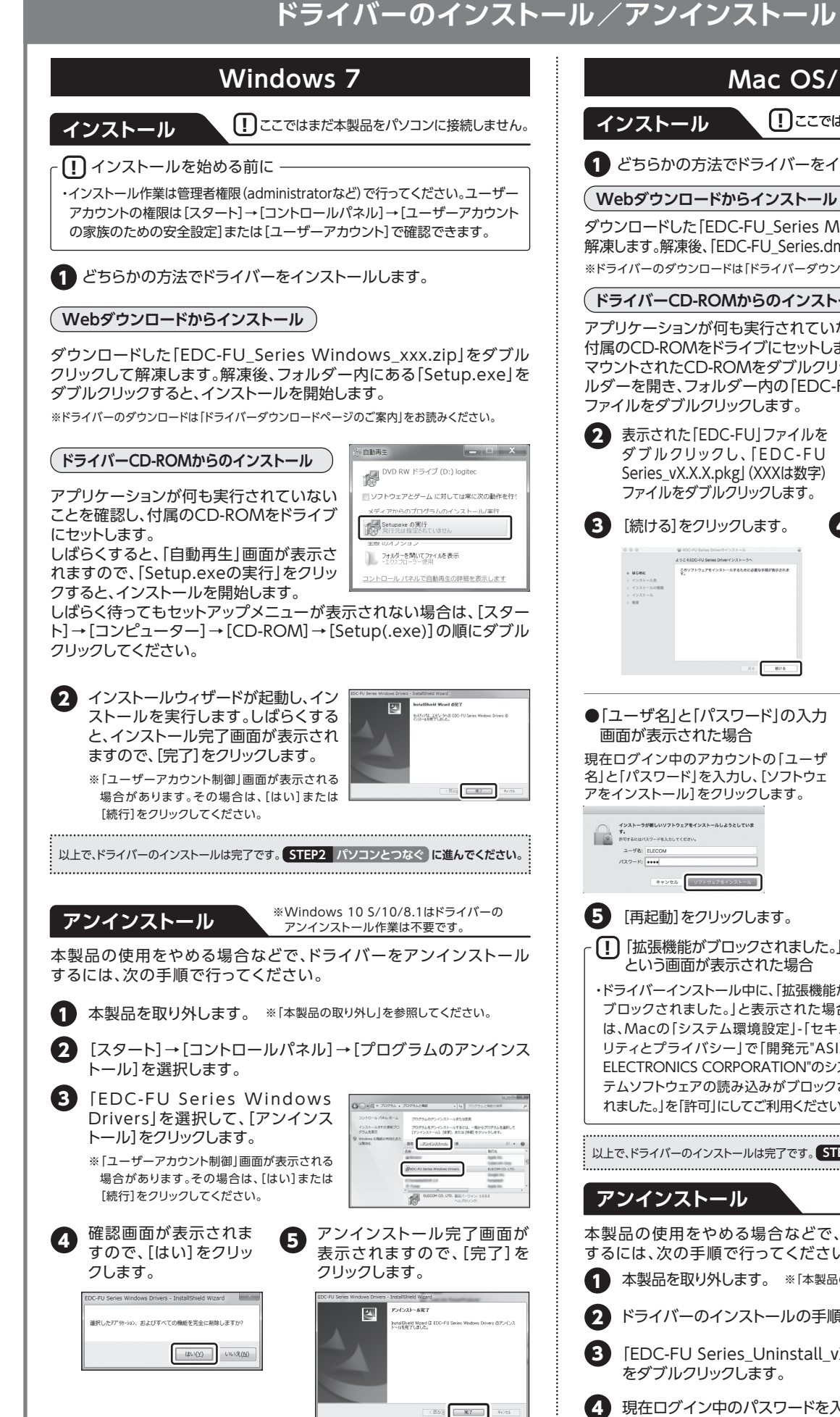

以上で、ドライバーのアンインストールは完了です。

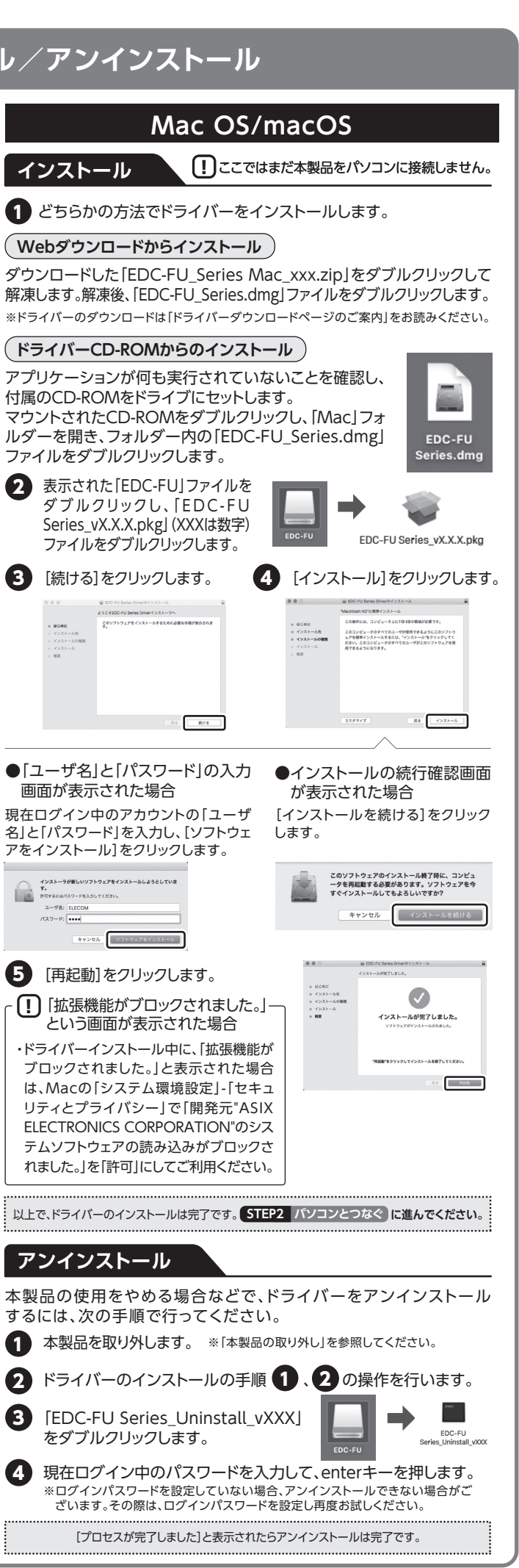

#### おもな仕様

| 型番                  |             | EDC-FUA2H-B EDC-FUA2H-W                                                                                                    |              |  |
|---------------------|-------------|----------------------------------------------------------------------------------------------------|--------------|--|
| 対応機器                |             | USBポート (Type-A)を搭載したWindowsパソコン、Intel社製CPUを搭載したMac                                                                                                    |              |  |
| LANインターフェース         | 規格          | IEEE802.3(10BASE-T)<br>IEEE802.3u(100BASE-TX)<br>IEEE802.3x(Flow Control)                                                                                                    |              |  |
| 伝送速度(理論値)<br>コネクタ形状 |             | 10/100Mbps                                                                                                    |              |  |
|                     |             | RJ-45 (Auto MDI/MDI-X)×1ポート                                                                                                    |              |  |
|                     | オートネゴシエーション | 対応                                                                                                    |              |  |
| USBインターフェース         | 規格          | USB2.0/1.1                                                                                                    |              |  |
| (アップストリームポート)       | コネクタ形状      | USB Type-A(オス)                                                                                                    |              |  |
|                     | アクセス速度(理論値) | USB2.0ハイスピード/480Mbps<br>USB1.1フルスピード/12Mbps                                                                                                    |              |  |
| USBハブ部              | 規格          | USB2.0/1.1                                                                                                    |              |  |
| (ダウンストリームポート)       | コネクタ形状      | Type-A(メス) × 3ポート                                                                                                    |              |  |
|                     | 供給可能電流      | 3ポート合計約170mA以内(各ポート約70mA未満)                                                                                                    |              |  |
| 各種取得規格 VCC          |             | VCCI class B                                                                                                    | VCCI class B |  |
| 法令対応                |             | EU RoHS 指令準拠                                                                                                    |              |  |
| 電源電圧                |             | 5V(USBパスパワー)                                                                                                    |              |  |
| 消費電流(定格)            |             | 約330mA(USBバスパワー含まず)                                                                                                    |              |  |
| 動作環境                |             | 温度:0~40℃、湿度:85%以下(ただし結露なきこと)                                                                                                    |              |  |
| 外形寸法                |             | 幅 79 × 奥行 53 × 高さ 15mm(ケーブル部分を除く)                                                                                                    |              |  |
| ケーブル長               |             | 約30cm(コネクタ部分を除く)                                                                                                    |              |  |
| 質量                  |             | 約51g                                                                                                    |              |  |
| 対応OS ※1             |             | Windows 10 S (32bit/64bit)<br>Windows 10 (32bit/64bit)<br>Windows 8.1 (32bit/64bit)<br>Windows 7 (32bit/64bit) (SP1以降)<br>macOS 10.14<br>macOS 10.13<br>macOS 10.12<br>Mac OS X 10.11<br>Mac OS X 10.10<br>※Windows 10/8.1はドライパーレス対応 |              |  |

※1 iOS、Android OSでは使用できません。

### サポートサービスについて

#### ■製品に関するお問い合わせ

よくあるお問い合わせ、対応情報、マニュアルなどをインターネットでご案内しております。ご利用が可能であればまずご確認ください。

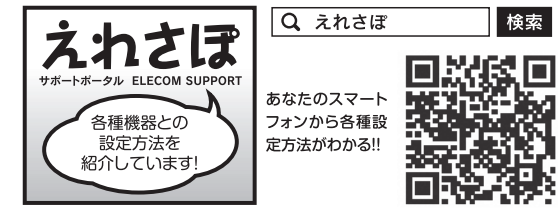

ホームページでも初期設定や、各種端末の詳しい手順を確認できます。検索サイトで、「えれさぼ」で検索、またはQRコードからアクセスしてください。

#### ■修理についてのお問い合わせ

万一故障した場合は、お買い上げのレシートや領収書、保証シールに記載された日付より一年間、規定のもとに修理をいたします。

エレコムグループ修理センター

〒396-0111 長野県伊那市美すず 8268番地1000 ロジテックINAソリューションズ株式会社 3番窓口 TEL:0265-74-1423

エレコム ネットワークサポート

受付時間:10:00~19:00(年中無休)

※技術料、相談料は無償です。通話料のみご負担ください。

TEL: 0570-050-060 (ナビダイヤル)

エレコム株式会社は、日本以外の国でのご購入・ご使用による問い合わせ・サポート対応は致しかねます。また、日本語以外の言語でのサポートは致しかねます。商品交換は 保証規定に沿って対応致しますが、日本以外からの商品交換は対応致しかねます。

In "ELECOM CO., LTD. (Japan)", no customer support is available to inquiries about purchases or usage in/from any other countries than Japan. No foreign languages other than Japanese is also available. Replacement will be made under stipulation of the Elecom warranty, but not available from outside of Japan.

・本書の著作権は、エレコム株式会社が所有しています。

- ・本書の内容の一部または全部を無断で複製/転載することを禁止させていただきます。
- ・本書の内容に関して、万全を期しておりますが、万一ご不審な点がございましたら、 ・本製品
- 販売店までご連絡願います。 ・ 木製品の使用および外額は、製品の改良のため予告だいに赤声すスページャン
- ・本製品の使用および外観は、製品の改良のため予告なしに変更する場合があります。

・実行した結果の影響につきましては、上記の理由に関わらず責任を負いかねますの で、ご了承ください。

- 本製品のうち、戦略物資または役務に該当するものの輸出に当たっては、外為法に 基づく輸出または役務取引許可が必要です。
- ・Microsoft<sup>®</sup>、Windows<sup>®</sup>は米国Microsoft社の登録商標です。その他本書に掲載 されている商品名/社名などは、一般に商標ならびに登録商標です。

#### 安全にお使いいただくために

| 本紙では製品を正しく安全に使用するための重要な注意事項を説明してい<br>必ずご使用前にこの注意事項を読み、記載事項にしたがって正しくご使用く                                                                                                    |
|----------------------------------------------------------------------------------------------------|
|                                                                                                    |
| 本製品は、人命にかかわる設備や機器、および高い信頼性や安全性を必要<br>への組み込みは考慮されていません。これらの機器での使用により、人身事                                                                                                    |
| ■表示について                                                                                                    |
|                                                                                                    |
| 注意 この表示を無視して取扱を誤った場合、使用者が障害を                                                                                                    |
| 丸に斜線のマークは何かを禁止することを意味します。丸の中<br>例えば、左図のマークは分解を禁止することを意味します。                                                                                                    |
|                                                                                                    |
| 異物を入れないでください。<br>本体内部に金属類を差し込まないでください。また、水などの液体が入<br>※万一異物が入った場合は、ただちに使用を中止して販売店にご相談                                                                                                    |
| 落雷の恐れがあるときや雷発生時は、いったん使用を中断して<br>感電、火災、故障の原因となります。                                                                                                    |
| 水気の多い場所での使用、濡れた手での取り扱いはおやめくた<br>感電・火災の原因となります。                                                                                                    |
| 分解しないでください。<br>ケースは絶対に分解しないでください。感電の危険性があります。分解                                                                                                    |
|                                                                                                    |
| LANケーブル等でUSBコネクター部に負担がかからないよう                                                                                                    |
| 恒温・多湿の場所、長時間直射日光の当たる場所での使用・保管<br>屋外での使用は禁止します。また、周辺の温度変化が厳しいとP                                                                                                    |
| 本体は精密な電子機器のため、衝撃や振動の加わる場所、またし                                                                                                    |
| ラジオ・テレビ等の近くで使用しますと、ノイズを与える事が<br>ますとノイズが入り、誤動作する場合があります。必ず離して                                                                                                    |
|                                                                                                    |
| 保証期間 1年                                                                                                    |
| <ul> <li>■保証規定</li> <li>1.保証期間         販売店発行のレシートまたは保証シールに記載されている購入日より1年間、本         製品を本保証規定に従い無償修理することを保証いたします。     </li> <li>2.保証対象         保証対象は本製品の本体部分のみとさせていただき、ソフトウェア、その他の添      </li> </ul> |

- 付物は保証の対象とはなりません。 3 無償修理
- 5. 無償修理 本製品添付のマニュアル、文書、説明ファイルの記載事項にしたがった正常なご 使用状態で故障した場合には、本保証規定に記載された内容に基づき、無償修理 または交換を致します。

#### 4. 適用の除外

- 保証期間内であっても、以下の場合には保証対象外となります。
- ・故障した本製品をご提出いただけない場合。・ご購入日が確認できる証明書 (レ シート・納品書など) をご提示いただけない場合。
- ・レシートまたは保証シールの所定事項(製品名、シリアルナンバー、その他)の
- 未記入、あるいは改変がおこなわれている場合。
- ・お買い上げ後の輸送、移動時の落下や衝撃等、お取り扱いが適当でないために
   生じた故障、損傷の場合。
- ・ 地震、火災、落雷、風水害、その他の天変地異、公害、異常電圧などの外的要因 により故障した場合。
- ・接続されている他の機器に起因して、本製品に故障、損傷が生じた場合。
- ・弊社および弊社が指定する機関以外の第三者ならびにお客様による改造、分解、 修理により故障した場合。
- ○とにより気降りびゃうの。 本製品のソフトウェア (ファームウェア、ドライバ他)のアップデート作業によって 生じた故障、障害。

とする設備や機器(医療関係、航空宇宙関係、輸送関係、原子力関係) 事故や財産損害が発生しても、弊社ではいかなる責任も負いかねます。

たは重傷を負う危険性がある項目です。

負う危険性、もしくは物的損害を負う危険性がある項目です。

Pには禁止する項目が絵などで表示されている場合があります。

#### 浩

、らないように注意してください。故障、感電、火災の原因になります。 ください。

こください。

ざさい。

の必要が生じた場合は販売店にご相談ください。

#### 意

に設置してください。

討は避けてください。 内部結露によって誤動作する場合があります。

は加わりやすい場所での使用/保管は避けてください。

あります。また、近くにモーター等の強い磁界を発生する装置があり ご使用ください。

- ・本製品添付のマニュアル、文書、説明ファイルに記載の使用方法、および注意書に反するお取り扱いによって生じた故障、損傷の場合。
- ・弊社が定める機器以外に接続、または組み込んで使用し、故障または損傷した 場合。
- 一般家庭、一般オフィス内で想定される使用環境の範囲を超える温度、湿度、振動等により故障した場合。
- ・その他、無償修理または交換が認められない事由が発見された場合。
- 5. 免責
- データを取扱う際にはバックアップを必ず取って下さい。本製品の故障または使用によって生じた、保存データの消失、破損等については一切保証いたしません。
- ・本製品の故障に起因する派生的、付随的、間接的および精神的損害、逸失利益、
- ならびにデータ損害の補償等につきましては、弊社は一切責任を負いかねます。 ・本製品に関して弊社が負う責任は、債務不履行および不法行為その他の理由の 如何にかかわらず、本製品の購入代金を限度とします。
- 6. その他
- ・レシートまたは保証シールの再発行は行いません。
- ・有償、無償にかかわらず修理により交換された旧部品または旧製品等は返却いたしかねます。
- ・製品修理にかかる付帯費用 (運賃、設置工事費、人件費) については、弊社は一切の費用負担をおこないません。また、ご送付いただく際、適切な梱包の上、紛失防止のため受渡の確認できる手段 (宅配や簡易書留など) をご利用ください。 尚、弊社は運送中の製品の破損、紛失については一切の責任を負いかねます。
- ・同機種での交換ができない場合は、保証対象製品と同等またはそれ以上の性能 を有する他の製品と交換させていただく場合があります。